# Software report Software and methods for oligonucleotide and cDNA array data analysis Matthew A Zapala, Daniel J Lockhart, Daniel G Pankratz, Anthony J Garcia, Carrolee Barlow and David J Lockhart

Address: The Salk Institute for Biological Studies, Laboratory of Genetics, 10010 North Torrey Pines Road, La Jolla, CA 92037, USA.

Correspondence: David J Lockhart. E-mail: dlockhart@ambitbio.com

Published: 23 May 2002

Genome Biology 2002, 3(6):software0001.1-0001.9

The electronic version of this article is the complete one and can be found online at http://genomebiology.com/2002/3/6/software/0001

© 2002 Zapala et al., licensee BioMed Central Ltd (Print ISSN 1465-6906; Online ISSN 1465-6914)

# Abstract

Two HTML-based programs were developed to analyze and filter gene-expression data: 'Bullfrog' for Affymetrix oligonucleotide arrays and 'Spot' for custom cDNA arrays. The programs provide intuitive data-filtering tools through an easy-to-use interface. A background subtraction and normalization program for cDNA arrays was also built that provides an informative summary report with dataquality assessments. These programs are freeware to aid in the analysis of gene-expression results and facilitate the search for genes responsible for interesting biological processes and phenotypes.

# Rationale

Microarray technology has radically changed the way researchers address many biological questions. It is now possible to measure messenger RNA levels quantitatively for thousands of genes, or even entire genomes, using DNA arrays, microarrays or 'chips' [1,2]. Researchers can, in a fairly straightforward fashion, examine the overall transcriptional response of thousands of genes in normal cells and tissues, in disease states, in response to biological, genetic or chemical stimuli (such as drugs), or during normal biological processes such as cell-cycle progression and embryonic development [3-5].

Two of the most commonly used microarrays for geneexpression measurements are oligonucleotide GeneChip<sup>®</sup> expression arrays made by Affymetrix and custom-made cDNA arrays. Affymetrix oligonucleotide arrays are created by a combination of DNA synthesis and photolithographic techniques, whereas cDNA arrays are constructed by spotting or printing PCR products or oligonucleotides onto glass slides [6-9]. Affymetrix arrays contain sets of multiple 25mer oligonucleotide probes specific for each gene or expressedsequence tag (EST), whereas spotted arrays generally contain longer cDNA probes (usually 500 to 1,000 bases) or oligonucleotide probes (usually 25 to 60 bases) for each gene.

The large amount of information generated from microarrays has been a great strength, but is sometimes seen as a frustrating weakness [10]. A significant obstacle in microarray research has been the inability to process experimental data easily, assess the data quality, manage multiple data sets and mine the data with user-friendly tools that can be quickly learned and applied for routine analysis by laboratory scientists [11].

Two HTML-based microarray filtering and analysis programs were written, one for the Affymetrix platform (Bullfrog) and one for the cDNA platform (Spot) to address common data-analysis needs. Our aim in creating Bullfrog and Spot is to provide simple tools that enable researchers at all levels to analyze their data in multiple ways without having to use more complex software, without having to call in bioinformatics experts, and without having to learn to program in scripting or database languages. Bullfrog and Spot were built with an easy-to-navigate user interface and adjustable analysis criteria, and were written to run quickly, allowing multiple microarray experiments to be filtered in several seconds. They were created to provide the bench researcher with uncomplicated tools that help focus microarray data from thousands of genes to a relatively small number of high-confidence, differentially expressed candidates. The programs are not intended for high-level statistical or other complex analyses, but they do make it easy to export filtered data to GeneSpring<sup>TM</sup> or other visualization and clustering programs. Lastly, the programs are freeware, made publicly available to the research community in the hope of accelerating functional genomics research.

## Manipulating data sets in Bullfrog

Bullfrog and Spot can be used to select genes (probes, probe sets or spots) that behave in specific ways across multiple experiments by using a combination of more than 20 different qualitative and quantitative criteria (Figure 1). To illustrate a few of Bullfrog's capabilities, we use data obtained in gene-expression studies of the adult mouse brain using Affymetrix oligonucleotide arrays [12]. A simple question to ask is, "what genes are differentially expressed between two different regions of the brain (for example, the cerebellum and the amygdala) in a 129S6/SvEvTac (129SvEv) inbred mouse strain?" As in most experiments, it is important to first estimate the false-positive rate for this type of comparison between brain regions. The best way to realistically approximate the false-positive rate is to perform and analyze independent experimental replicates of the same brain region from multiple different mice. We used RNA from the cerebellums of two different mice with samples prepared separately and hybridized to two different chips. Ideally, replicate comparisons from well-controlled experiments would show no differentially expressed genes. However, experimental noise and biological variation may lead to genes being scored as differentially expressed between replicates. For example, small differences in the brain dissections or differences in the exact time of sacrifice can affect geneexpression patterns. It is very important to estimate the false-positive rate for the particular experimental system being studied, and to set analysis filter criteria that lead to appropriate levels of false positives without sacrificing sensitivity to low-abundance mRNA transcripts or subtle changes in gene expression.

To estimate the false-positive rate, a comparison between the data for independent replicate 129SvEv cerebellums was made (that is, expression data from mouse 1 cerebellum versus expression data from mouse 2 cerebellum). This

| Compute Results 230 Probe Sets Found                                                     |                                                                                  |
|------------------------------------------------------------------------------------------|----------------------------------------------------------------------------------|
| Genes scored I or D in at least 2 files, AND                                             |                                                                                  |
| Genes scored as I/MI or D/MD in at least 2 files, AND                                    |                                                                                  |
| $\checkmark$ Genes scored with Min. Fold Change (Abs. Value) >= 1.8 in at least 2 files, | And Min. Fold Change >= 1.8 in at least 2 files, AND                             |
| $\checkmark$ Genes with Avg. Diff. Change (Absolute Value) >= 50 in at least 2 files,    | And Avg. Diff. Change $>=50$ in at least 2 files, AND                            |
| Genes scored as P or M (Exp file) or P M (BL file) in at least files                     |                                                                                  |
| Genes scored as P or M (Exp file) with Avg. Diff. (Exp file) >= 100 in at least 2 files, | And P or M (Exp file) with Avg. Diff. (Exp file) >= 100 in at least 2 files, AND |
| Genes scored as P or M (BL file) with Avg. Diff. (BL file) >= 100 in at least 2 files,   | And P or M (BL file) with Avg. Diff. (BL file) >= $100$ in at least 2 files, AND |
| Genes scored as P M (BL file) in at least 2 files, AND                                   |                                                                                  |
| Genes scored as A (Exp file) in at least 7 files, AND                                    |                                                                                  |
| Genes scored as A (BL file) in at least 2 files, AND                                     |                                                                                  |
| Genes scored as NC in at least 2 files, AND                                              |                                                                                  |
| Genes scored as P or M (Exp file) in at least 2 files, AND                               |                                                                                  |
| Genes with Aug. Diff. (Exp file) >= $100$ in at least 2 files,                           | And Avg. Diff. (Exp file) >= $100$ in at least 2 files, AND                      |
| Genes with Avg. Diff. (Exp file) <= 100 in at least 2 files,                             | And Avg, Diff. (Exp file) <= 100 in at least 2 files, AND                        |
| ₩ Impose Directional Consistency for change values (I,D,FC,ADC) OR                       |                                                                                  |
| Ignore filters and match ProbeSet Name(s)                                                | note: Match Not case sensitive, i.e., D87461_at or d87461_at or d8* or *_at or * |
| 🗖 Ignore filters and select common probe sets (Venn)                                     |                                                                                  |
| Enter Probe Set Description From File: C\Documents and Setti Browse                      | Hide Probe Descriptions                                                          |
| Save Results For Venn                                                                    | Save Results For Filtering Save Results as subset files                          |
|                                                                                          | ([filename]Subset.txt) for further filtering; saves each subset file separately. |
| Compute Results 230 Probe Sets Found Max Lines In Table 30                               |                                                                                  |

# Figure I

The Bullfrog user interface showing the default filter criteria applied to two pairwise comparison files. The default filter criteria include the following: a difference call of Increase (I), Marginal Increase (MI), Decrease (D) or Marginal Decrease (MD), a fold change (ratio) of greater than 1.8, an average difference change (Avg. Diff. Change) of greater than 50 for both files, and an absolute call of present (P) in either the experiment (Exp file) or baseline file (BL file) or both from one or more of the comparisons. The filter checked at the bottom of the screen is 'directional consistency', requiring that the direction or sign of a change is the same in all comparisons.

comparison file (saved as text from the Affymetrix GeneChip<sup>®</sup> MAS 4.0 software) was loaded into Bullfrog and the filter criteria were selected. A number of different criteria may be selected, but our default criteria for calling a gene 'differentially expressed' are as follows: a qualitative difference call of 'Increase' (I), 'Marginal Increase' (MI), 'Decrease' (D) or 'Marginal Decrease' (MD), a fold change (expression ratio) of greater than 1.8, an average difference change of greater than 50 (after scaling to a mean signal, or target value, across the entire array of 200), and an absolute call of 'Present' for the probe set in either or both replicate cerebellums. The use of multiple filter criteria reduces the risk of erroneously assigning a gene as differentially expressed, while maintaining sensitivity to rare mRNAs and small differences in expression [13,14].

When applied to the cerebellum replicate data, the filter criteria vielded 36 probe sets scored as differentially expressed out of 6,529, a false-positive rate of approximately 0.6%. We have carried out a large number of analyses using a combination of qualitative and quantitative filters and consistently observe false-positive rates of less than 1.0% between well controlled independent duplicates using the default selection criteria [7,12,13]. For example, 34 duplicate comparisons for data from different brain regions and different strains of mice were analyzed using the default qualitative and quantitative criteria. The number of probe sets out of 6,529 that were scored as 'differentially expressed' ranged from 1 to 64 (0.02% to 1.0% of the total considered), with a mean value of 26 (SD = 17) and a median value of 24. For the cerebellum data, decreasing the fold-change cut-off from 1.8 to 1.4 increased the number of selected probe sets to 52. A lower false-positive rate was achieved, at the expense of sensitivity, by increasing the average difference (signal) change requirement from 50 to 200 and maintaining the qualitative criteria and the fold-change threshold at 1.8. The average difference (signal) is proportional to mRNA abundance [15] and the average difference change is the difference between the signal intensity for a probe set on chip 1 and the signal intensity for that same probe set on chip 2. Raising the average difference-change threshold to 200, which corresponds to about 3-5 copies of the mRNA transcript per cell on average [16], yielded 11 genes scored as differentially expressed, producing a very low false-positive rate of less than 0.2%.

A common mistake when analyzing gene-expression data from oligonucleotide arrays is to ignore the qualitative calls (absolute and difference calls) and focus solely on the quantitative values (for example, the average difference, fold change and average difference change). The qualitative calls are important, however, because they provide an assessment of the consistency of the behavior across the multiple probes in a probe set. The use of the qualitative calls enables one to determine not only whether there is a signal (or a signal change), but also whether the signal (or the signal change) is due to the gene for which the probe set was designed [14,15]. Signals or signal changes that are not consistent across a probe set should not be interpreted with confidence. Ignoring the qualitative calls in an analysis of the replicate 129SvEv cerebellum data and using only quantitative thresholds (a fold change greater than 1.8 and an average difference change greater than 50) yielded a long list of 715 genes scored as differentially expressed. In other words, ignoring the qualitative calls increased the false-positive rate by a factor of 20. To maintain the low false-positive rate obtained with the combination of qualitative and quantitative criteria (approximately 0.6%) using only the quantitative fold change and average difference change criteria, the thresholds would have to be set very high (for example, fold change greater than ten and average difference change greater than 200). Fold change and signal change thresholds this high result in a tremendous loss in sensitivity. This example demonstrates that an effective way to preserve a low falsepositive rate while maintaining high sensitivity is to use a combination of both qualitative and quantitative filters. Bullfrog is designed to help researchers apply these types of multiple-criteria analyses.

The best way to reduce the false-positive rate is to combine the filtering criteria described above with the use of multiple independent experimental replicates. Inclusion of expression measurements for cerebellar mRNA from two additional 129SvEv mice (cerebellums from mouse 3 and mouse 4) further reduces the false-positive rate. To include data from more mice, a file for the comparison between independent replicate cerebellums from mouse 3 and mouse 4 was created in GeneChip® (Cb3 versus Cb4). This comparison file was loaded into Bullfrog along with the comparison between the data for mouse 1 and mouse 2 (Figure 2). The filter criteria were set to select genes that scored as differentially expressed in both comparisons (I, MI, D or MD, fold change  $\geq$  1.8, average difference change  $\geq$  50, and P (present) in at least one measurement). 'Directional consistency' was also imposed on the two comparison files. Directional consistency means that the direction or sign of a change is the same in both comparisons. Adding the additional replicates and using these filter criteria yielded only 3 genes (out of 6,529), indicating a very low false-positive rate with only moderately stringent selection criteria, again consistent with what we usually observe [7,12,13].

Once analysis criteria and an estimate of the false-positive rate had been established, it was possible to confidently assess differences in the gene-expression patterns between the cerebellum and the amygdala. Pairwise comparisons between cerebellum (Cb1 and Cb2) and amygdala (Ag1 and Ag2) samples were made in GeneChip<sup>®</sup> (for example, Cb1 vs Ag1 and Cb2 vs Ag2). Both of these comparisons were loaded into Bullfrog and filtered using the criteria that yielded the very low false-positive rate (I, MI, D, or MD, fold change  $\geq$  1.8, average difference change  $\geq$  50, and P in at least one

|                      | Bullfrog GeneChip Array Data Filtering<br>Lockhart and Lockhart, Version 3.5<br>Help: <u>User Guide Architecture About</u> |                                                      |                  |                                |               |                  |                |                      |               |             |              |      |       |                   |                     |                           |                           |
|----------------------|----------------------------------------------------------------------------------------------------|------------------------------------------------------|------------------|--------------------------------|---------------|------------------|----------------|----------------------|---------------|-------------|--------------|------|-------|-------------------|---------------------|---------------------------|---------------------------|
|                      | Add Text File Remove File 1 Prompt For File Auto Load Run Auto Test                                                        |                                                      |                  |                                |               |                  |                |                      |               |             |              |      |       |                   |                     |                           |                           |
|                      |                                                                                                    |                                                      |                  | Impo                           | nt File Names | Save File List   | FileNa         | meList.txt           | ]             |             |              |      |       |                   |                     |                           |                           |
| F#                   | Filter?                                                                                                    | Merge?                                               | V<br>Merge?      | Input Text Files<br>Exp vs. BL | Com           | ments            | Probe<br>Array | Back<br>ground(Exp)  | RawQ<br>(Exp) | SF<br>(Exp) | TGT<br>(Exp) | #PS  | #filt | %P<br>or<br>M(BL) | %P or<br>M<br>(Exp) | Actin<br>(3'/5')<br>(Exp) | Gapdh<br>(3'/5')<br>(Exp) |
| 1                    | ম                                                                                                    |                                                      |                  | 129Cb1v129Cb2.txt              |               |                  | Not Listed     | Avg:149<br>Stdv:5.62 | 4.27          | 1.41        | 200          | 6584 | 6529  | 45.3              | 44.7                | 1.09                      | 0.92                      |
| 2                    | V                                                                                                    |                                                      |                  | 129Cb3v129Cb4.txt              |               |                  | Not Listed     | Avg:95<br>Stdv:4.57  | 3.08          | 1.69        | 200          | 6584 | 6529  | 48.2              | 53.2                | 1.28                      | 1.06                      |
|                      | Jncheo                                                                                                    | :k All                                               | Check            | All                            |               |                  |                |                      |               |             |              |      |       |                   |                     |                           |                           |
| Ig<br>Na<br>Na<br>Pa | more Pr<br>me Beg<br>me Cor<br>me End<br>irs Used                                                                          | obe Set (<br>inning W<br>staining<br>ing With<br>d < | Criteria<br>/ith | Ignore Value<br>AFFX-<br>12    | Comple        | te Summary Table |                | Create Merged F      | ile           | V-Men       | ge Files     |      |       |                   |                     |                           |                           |

#### Figure 2

Two comparison files loaded into Bullfrog using the HTML-based graphical user interface. For each comparison file, array hybridization data are displayed in the summary table to the right of the file name. This summary information is used to identify experiments that may be of questionable quality due to an elevated background, elevated noise (RawQ), very low percentage of genes called present (%P or M), a high scaling factor (SF), or high actin or GAPDH 3'/5' ratios. Other information presented in the summary table includes the scaling target value (TGT), the number of probe sets on the array (#PS), and the number of probe sets filtered (#filt) after ignoring control probe sets.

measurement). An analysis of the cerebellum-amygdala comparisons with these criteria yielded 230 differentially expressed genes. In the list of 230 genes, cerebellum-specific genes, such as Purkinje cell protein 2 (PCP-2) and *N*-methyl-D-aspartate (NMDA) receptor NR2C subunit, were identified as being specifically expressed in the cerebellum and not the amygdala, consistent with expectations [17,18]. On the basis of careful analysis of independent replicates, a high percentage of the 230 genes are likely to be correctly identified as differentially expressed. Therefore, Bullfrog provides the bench researcher with a way to quickly identify differentially expressed genes for further analysis and follow-up.

## Manipulating data sets in Spot

Many of the features available in Bullfrog for oligonucleotide arrays are available in Spot for cDNA arrays. To illustrate the specific capabilities of Spot, we use experimental data from a time-course study of wild-type and mutant mouse thymus (C.J. Winrow, D.G.P., C.T. Vibat, T.J. Bowen, M.A. Callahan, D.J.L., A.J. Warren, B.S. Hilbush, A. Wynshaw-Boris, K.W. Hasel, Z. Weaver and C.B., unpublished observations). The mutant mice typically acquire T-cell lymphomas at age 3-4 months [19]. The cDNA array experiment compared gene expression in the thymus of the mutant and wild-type mice at four different times (4 weeks, 5 weeks, 8 weeks and 9 weeks).

As with Affymetrix experiments, cDNA microarray experiments require meaningful independent replicates to determine the false-positive rate and to confidently identify genes that are differentially expressed. It is recommended, when performing cDNA microarray experiments with the standard two-fluorophore co-hybridization reactions, that all experiments and replicates be performed in fluorophore-reversed pairs. Reversal of fluorescent labeling, in which the two samples to be compared are labeled once with one fluorophore and once with the other, helps compensate for differential incorporation of the fluorescent dyes and other sources of fluorophore-related systematic errors or bias [20]. Newer labeling strategies, such as amino-allyl-based labeling, reduce some of the bias associated with differential fluorophore incorporation, but it is still important to use fluorophore reversal [21,22]. Fluorophore reversal results in two measurements for each pair of samples, a forward measurement (fluorophore 1 = experimental sample, fluorophore 2 = control sample) and a reverse measurement (fluorophore 1 = control sample, fluorophore 2 = experimental sample).

To estimate the false-positive rate for the cDNA experiment described above, RNA samples from two independent thymuses from wild-type mice at age 16 weeks were compared, using fluorophore reversal replicates. The array data were background subtracted, normalized and analyzed with the custom cDNA normalization program described below. The forward measurement file was loaded into Spot together with the reverse measurement file (saved from the custom cDNA normalization program). Application of the standard filter criteria (a difference call of I, MI, D or MD, fold change = 1.8; signal change = 50 in both files, after scaling to a mean signal, or target value, across the entire array of 100, an absolute call of P in at least one measurement, and directional consistency) yielded 1 gene scored as differentially expressed out of 4,608. To increase sensitivity, the fold-change threshold was decreased to 1.4 and the scaled signal change cut-off to 25. This more sensitive filter yielded only 2 genes out of 4,608, indicating a low and satisfactory false-positive rate.

Once the false-positive rate had been estimated, the timecourse comparisons were filtered for differences between mutant and wild-type mice. For this cDNA microarray experiment, there were four time-point comparisons of mutant to wild-type mouse thymus (4 weeks, 5 weeks, 8 weeks and 9 weeks). First, we looked for differentially expressed genes (wild type vs mutant) at each individual time point. Using the criteria established above, 48 genes were found to be significantly different at 4 weeks, five genes at 5 weeks, four at 8 weeks, and nine at 9 weeks. None of these genes was common to all time points. However, three genes were common to the 4- and 5-week time points, two genes to 4 and 8 weeks, and one gene to 4 and 9 weeks.

Both Bullfrog and Spot allow the user to apply the filtering criteria to a subset of the loaded files (done by checking the 'Filter?' box for the relevant files only). Bullfrog and Spot display the results for all loaded files, but the filter criteria are only applied to checked files. It is often useful to filter using only a subset of the files, while viewing the results across all the files. For example, in the time-course experiment, it is possible to identify the 48 genes that were differentially expressed in the first time point, while also monitoring how those same genes behaved in the other three time points. Using this feature, eight candidate genes were found that were directionally consistent for all time points, but were slightly below at least some of the thresholds for some time points. Similar to Bullfrog, Spot quickly identified a list of differentially expressed genes for further analysis and follow-up. To determine all this information, including estimating the false-positive rate and testing the selection criteria, required less than ten minutes.

# Further features of Bullfrog and Spot Double-tiered filters

In addition to the commonly used filters described above, Bullfrog and Spot have several double-tiered filters (located on the right in Figure 1). An example of their use is to select genes that are differentially expressed with a fold change greater than 1.3 in six of six files AND with a larger fold change of greater than 3.0 in at least one of the six files.

Bullfrog and Spot also contain a simple logical Venn function. The Venn function (taken from Venn diagrams) allows two or more lists of probe sets or spots to be compared to find common occurrences within the lists. The Venn function lets the user quickly identify the genes in common between lists generated from different measurements or using different filtering criteria. In addition, Bullfrog and Spot allow the user to save the results of a filtering operation and reload them for further filtering.

#### Attaching gene information

Once a filtered list of genes has been generated, gene information can be attached to the list. This information can include GenBank accession numbers, UniGene numbers with direct hyperlinks to UniGene Resources, Locus Link IDs, gene names, gene descriptions, BLAST hits, protein products, functions, chromosomal locations and known associations with particular phenotypes. The gene information is stored in tables created in Microsoft Excel and must contain these columns (comma separated) in the following order: probe set or spot identifier, accession number, UniGene ID, gene title, and map location. Additional information may be added past these columns. To append gene information to a filtered list in Bullfrog or Spot, the browse button next to the 'Enter Probe Set Description From File:' statement at the bottom of the filter criteria table is pressed (Figure 3). The user can choose to show or hide gene information by pressing the 'Show Probe Set Description' button. Gene lists for the Mu11KsubA, Mu11KsubB, Hu6800, MG-U74av2, HG-U95av2 and RG-U34a Affymetrix chips are available for download as additional data files with this article or from the Barlow website [23].

#### **Exporting results**

Genes (spots or probe sets) that pass the set filter criteria are listed in a simple table format that can be exported to Excel (Figure 4). To export the entire filtered table with all the information present, including gene information, the 'Save Table To Excel' button is pressed. To export a more refined list, check boxes are provided. For example, if only the fold change and average difference values are needed, the pertinent boxes are checked and the 'Save As Series To Excel' button is pressed. To export a simple list of the probe sets that passed certain filter criteria, without associated information, the 'Save List To Excel' button is pressed. This exported data can be analyzed further in clustering and visualization programs. In our experience, it is often helpful to pre-filter data sets using Bullfrog and Spot before hierarchical or k-means clustering [24].

# **Program architecture of Bullfrog and Spot**

Bullfrog and Spot are Internet Explorer 5.0+ client applications running on Windows NT operating systems. They are written using a combination of C++, HTML and Scripting code (VBScript and JScript). They are relatively small programs, 1.1 MB and 1.2 MB respectively, and are easy to install. Double clicking the setup.bat module registers Bullfrog and Spot onto the hard drive.

| Ente | iter Probe Set Description From File: u11KArray_Bullfrog.csv Browse Hide Probe Descriptions                                                                                                    |               |        |                |                     |                      |               |               |                      |                        |                      |                       |                    |                     |       |                     |               |     |     |              |              |                         |              |               |            |
|------|----------------------------------------------------------------------------------------------------|---------------|--------|----------------|---------------------|----------------------|---------------|---------------|----------------------|------------------------|----------------------|-----------------------|--------------------|---------------------|-------|---------------------|---------------|-----|-----|--------------|--------------|-------------------------|--------------|---------------|------------|
|      | Save Results For Venn      Enter text file name:      VennProbeSetList.bt      Save Results For Filtering      Save Results as subset files        ([filename]Subset.txt) for further filtering; saves each subset file separately. |               |        |                |                     |                      |               |               |                      |                        |                      |                       |                    |                     |       |                     |               |     |     |              |              |                         |              |               |            |
|      | Compute Results 2 Probe Sets Found Max Lines In Table 30                                                                                                    |               |        |                |                     |                      |               |               |                      |                        |                      |                       |                    |                     |       |                     |               |     |     |              |              |                         |              |               |            |
| Ne   | ext P                                                                                                    | age First     | Previ  | ous Last       |                     |                      |               |               |                      |                        |                      |                       |                    |                     |       |                     |               |     |     |              |              |                         |              |               |            |
| Р#   | F#                                                                                                    | File Name     | e      | Probe Set      | Abs<br>Call<br>(BL) | ~Avg<br>Diff<br>(BL) | #Pos<br>(Exp) | #Neg<br>(Exp) | Pos<br>Frac<br>(Exp) | #Pos/<br>#Neg<br>(Exp) | Abs<br>Call<br>(Exp) | ~Avg<br>Diff<br>(Exp) | ~Avg<br>AD<br>(BL) | ~Avg<br>AD<br>(Exp) | Set   | Avg<br>Diff<br>Chg. | Pairs<br>Used | Inc | Dec | ALR.<br>Chg. | Diff<br>Call | Merged<br>Diff<br>Calls | Fold<br>Chg. | Avg(LS)<br>FC | Avg<br>ADC |
| 1    | 1                                                                                                    | 129Cb1v129Ag1 | L.txt  | 35029_s_at     | A                   | 232                  | 9             | 3             | 0.45                 | 3                      | P                    | 799                   | 208                | 919                 | *     | 567                 | 20            | 13  | 0   | 1.51         | I            | I                       | 3.5          | 4.5           | 711        |
| -    | 2                                                                                                    | 129Cb2v129Ag2 | 2.txt  | 135029_s_at    | A                   | 184                  | 11            | 3             | 0.55                 | 3.7                    | P                    | 1039                  | 208                | 919                 |       | 855                 | 20            | 15  | 0   | 1.73         | I            | I                       | 5.7          | 4.5           | 711        |
|      | Exp                                                                                                    | ect Score     |        |                |                     |                      |               |               |                      |                        | Af                   | fx. Desc              | ription,           | Blast Hi            | ts    |                     |               |     |     |              |              |                         |              |               |            |
| 1350 | 29_s                                                                                                    | _at           | Mouse  | N-methyl-D-asp | artate              | recepto              | r subun       | it NR2C       | (NMDA:               | 2C) gene               | promo                | ter.                  |                    |                     |       |                     |               |     |     |              |              |                         |              |               |            |
| 0    |                                                                                                    |               | ref NM | _010350.1   Mu | is muse             | ulus glu             | itamate       | recepto       | or ionoti            | opic NMD               | A2C ep               | silon 3               | 3rin2c m           | RNA                 |       |                     |               |     |     |              |              |                         |              |               |            |
| 9999 |                                                                                                    |               | nd     |                |                     |                      |               |               |                      |                        |                      |                       |                    |                     |       |                     |               |     |     |              |              |                         |              |               |            |
| 9999 | •                                                                                                    |               | nd     |                |                     |                      |               |               |                      |                        |                      |                       |                    |                     |       |                     |               |     |     |              |              |                         |              |               |            |
| Р#   | F#                                                                                                    | File Name     | 2      | Probe Set      | Abs<br>Call<br>(BL) | ~Avg<br>Diff<br>(BL) | #Pos<br>(Exp) | #Neg<br>(Exp) | Pos<br>Frac<br>(Exp) | #Pos/<br>#Neg<br>(Exp) | Abs<br>Call<br>(Exp) | ~Avg<br>Diff<br>(Exp) | ~Avg<br>AD<br>(BL) | ~Avg<br>AD<br>(Exp) | Set   | Avg<br>Diff<br>Chg. | Pairs<br>Used | Inc | Dec | ALR.<br>Chg. | Diff<br>Call | Merged<br>Diff<br>Calls | Fold<br>Chg. | Avg(LS)<br>FC | Avg<br>ADC |
| 2    | 1                                                                                                    | 129Cb1v129Ag1 | L.txt  | M21532_s_at    | A                   | 112                  | 15            | 0             | 0.75                 | 100                    | P                    | 2479                  | 113                | 2391                | *     | 2367                | 20            | 18  | 0   | 4.26         | I            | I                       | 43.0         | 34.6          | 2278       |
| -    | 2                                                                                                    | 129Cb2v129Ag2 | 2.txt  | M21532_s_at    | A                   | 114                  | 15            | 0             | 0.75                 | 100                    | P                    | 2303                  | 113                | 2391                |       | 2189                | 20            | 18  | 0   | 3.84         | I            | I                       | 27.8         | 34.6          | 2278       |
|      |                                                                                                    | Expect Score  |        |                |                     |                      |               |               |                      |                        |                      | Affx. D               | escripti           | on, Blas            | t Hit | 5                   |               |     |     |              |              |                         |              |               |            |
| M21  | 532                                                                                                    | s at          |        | Mus musculus   | PCD-5               | mRNA co              | omplete       | cds.          |                      |                        |                      |                       |                    |                     |       |                     |               |     |     |              |              |                         |              |               |            |
| 0    |                                                                                                    |               |        | ref NM_008790  | .1   Mu             | is muse              | ulus Pu       | rkinje ce     | ell prote            | in 2 L7 P              | cp2 mR               | NA                    |                    |                     |       |                     |               |     |     |              |              |                         |              |               |            |
| 9999 |                                                                                                    |               |        | nd             |                     |                      |               |               |                      |                        |                      |                       |                    |                     |       |                     |               |     |     |              |              |                         |              |               |            |
| 9999 |                                                                                                    |               |        | nd             |                     |                      |               |               |                      |                        |                      |                       |                    |                     |       |                     |               |     |     |              |              |                         |              |               |            |

#### Figure 3

Gene information for selected probe sets is appended to the results table. The annotations can include information such as GenBank accession numbers, UniGene ID, Locus Link IDs, BLAST hits, chromosomal locations and more. In addition, the probe set or spot descriptions have hyperlinks to websites such as UniGene Resources. Gene lists for the Mull KsubA, Mull KsubB, Hu6800, MG-U74av2, HG-U95av2 and RG-U34a Affymetrix chips are available for download as additional data files with this article or from [23].

The C++ module (Atlprov.dll) performs the computationally intensive functions such as parsing and filtering the Affymetrix or cDNA data files. This module makes the data files accessible as a Microsoft OLE-DB data source, allowing script code to communicate through Microsoft's Active Data Objects (ADO) interface. Atlprov.dll is a C++ Windows Dynamic Link Library developed with Visual Studio 6.0. The ADO Interface uses the Active Template Library (ATL) to implement the appropriate Component Object Model (COM) Interfaces, as provided by the Visual Studio Wizard for creating an OLE-DB data provider.

The Bullfrog.htm and Spot.htm modules have scripting code that uses the ADO interface to query the C++ module as if it were a database. These modules are a combination of static HTML, VBScript and JScript that produce HTML on the fly (DHTML) and use ADO commands and Recordsets. They were developed and debugged using Microsoft's Visual InterDev and Visual Studio.NET. The static HTML provides a simple and familiar user interface for loading files and choosing filtering options. The user interface has scripts to dynamically create and modify the page's HTML (DHTML), such as occurs when displaying a results table.

Bullfrog and Spot require that data from experiments be saved as specific file types before loading. Bullfrog requires that the data from .chp comparison files be saved as .txt files (tab-delimited text, refer to the user's manual for complete instructions). Spot requires that data from the Excel summary files, discussed below, be saved as .csv files (comma-separated text). These files can then be loaded into their respective programs for analysis by clicking the 'Add Text File' button (see Figure 2). If the 'Prompt For File Auto Load' box is checked, the program will automatically import up to 200 files from the same directory or folder. Once the files are loaded, clicking the 'Complete Summary Table' button displays relevant hybridization and data analysis information. To download the user's manual, see the online version of this article or [23].

# Features and architecture of the cDNA normalization program

The custom cDNA normalization program is a Microsoft Excel macro and was written in Visual Basic for Applications (VBA) using Microsoft's Visual Basic Editor. The program background subtracts and normalizes raw cDNA data before data analysis and filtering in Spot. The normalization program output includes quantitative information and qualitative calls similar to those used for Affymetrix oligonucleotide arrays. Raw median pixel intensities for each gene are loaded into Microsoft Excel. Median pixel intensities are used because they are less likely to be affected by small artifacts or slight imperfections in spot morphology. The regional background is calculated by dividing the cDNA array into 24 equal sections, and the average of the lowest 4% of spot intensities in a section is considered the section background (a section typically contains 384 to 418 spots).

|    | Compute Results 230 Probe Sets Found Max Lines In Table 10                                                                                                    |                      |               |                     |                      |               |               |                      |                        |                      |                       |                    |                     |       |                     |               |     |     |              |              |                         |              |               |            |
|----|----------------------------------------------------------------------------------------------------|----------------------|---------------|---------------------|----------------------|---------------|---------------|----------------------|------------------------|----------------------|-----------------------|--------------------|---------------------|-------|---------------------|---------------|-----|-----|--------------|--------------|-------------------------|--------------|---------------|------------|
| N  | NextPage First Previous Last                                                                                                    |                      |               |                     |                      |               |               |                      |                        |                      |                       |                    |                     |       |                     |               |     |     |              |              |                         |              |               |            |
| P# | F#                                                                                                    | File Name            | Probe Set     | Abs<br>Call<br>(BL) | ~Avg<br>Diff<br>(BL) | #Pos<br>(Exp) | #Neg<br>(Exp) | Pos<br>Frac<br>(Exp) | #Pos/<br>#Neg<br>(Exp) | Abs<br>Call<br>(Exp) | ~Avg<br>Diff<br>(Exp) | ~Avg<br>AD<br>(BL) | ~Avg<br>AD<br>(Exp) | Set   | Avg<br>Diff<br>Chg. | Pairs<br>Used | Inc | Dec | ALR.<br>Chg. | Diff<br>Call | Merged<br>Diff<br>Calls | Fold<br>Chg. | Avg(LS)<br>FC | Avg<br>ADC |
| 1  | 1                                                                                                    | 129Cb1v129Ag1.txt    | AA009039_at   | A                   | 7                    | 9             | 0             | 0.45                 | 100                    | P                    | 314                   | 103                | 417                 | *     | 307                 | 20            | 14  | 0   | 1.3          | MI           | MI                      | ~19.2        | 12.8          | 313        |
| -  | 2                                                                                                    | 129Cb2v129Ag2.txt    | AA009039_at   | A                   | 200                  | 10            | 1             | 0.5                  | 10                     | Р                    | 520                   | 103                | 417                 |       | 320                 | 20            | 16  | 1   | 1.83         | I            | I                       | 8.5          | 12.8          | 313        |
| 2  | 1                                                                                                    | 129Cb1v129Ag1.txt    | aa028770_i_at | P M                 | 528                  | 5             | 0             | 0.38                 | 100                    | P                    | 100                   | 691                | 135                 | *     | -428                | 13            | 0   | 13  | -2,84        | D            | D                       | -5.3         | -5.1          | -556       |
| -  | 2                                                                                                    | 129Cb2v129Ag2.txt    | aa028770_i_at | P M                 | 854                  | 9             | 0             | 0.69                 | 100                    | P                    | 170                   | 691                | 135                 |       | -684                | 13            | 0   | 13  | -2.3         | D            | D                       | -5.0         | -5.1          | -556       |
| 3  | 1                                                                                                    | 129Cb1v129Ag1.txt    | aa028770_s_at | A                   | 184                  | 4             | 6             | 0.2                  | 0.7                    | A                    | -209                  | 323                | -192                | *     | -393                | 20            | 0   | 12  | -1.19        | D            | D                       | ~-24.3       | -34           | -516       |
| -  | 2                                                                                                    | 129Cb2v129Ag2.txt    | aa028770_s_at | P M                 | 463                  | 6             | 6             | 0.3                  | 1                      | A                    | -176                  | 323                | -192                |       | -639                | 20            | 0   | 16  | -1.62        | D            | D                       | ~-47.6       | -34           | -516       |
| 4  | 1                                                                                                    | 129Cb1v129Ag1.txt    | aa034800_s_at | A                   | 15                   | 9             | 1             | 0.45                 | 9                      | P                    | 464                   | 22                 | 513                 | *     | 449                 | 20            | 16  | 0   | 1.73         | I            | I                       | ∾27.6        | 23.1          | 491        |
| -  | 2                                                                                                    | 129Cb2v129Ag2.txt    | aa034800_s_at | A                   | 29                   | 11            | 1             | 0.55                 | 11                     | P                    | 562                   | 22                 | 513                 |       | 533                 | 20            | 16  | 1   | 1.76         | I            | I                       | 19.4         | 23.1          | 491        |
| 5  | 1                                                                                                    | 129Cb1v129Ag1.txt    | aa035912_at   | P M                 | 146                  | 15            | 0             | 0.75                 | 100                    | P                    | 622                   | 177                | 593                 | *     | 476                 | 20            | 14  | 0   | 1.52         | I            | I                       | 4.3          | 3.4           | 416        |
| -  | 2                                                                                                    | 129Cb2v129Ag2.txt    | aa035912_at   | P M                 | 208                  | 15            | 0             | 0.75                 | 100                    | P                    | 565                   | 177                | 593                 |       | 357                 | 20            | 15  | 1   | 1.63         | I            | I                       | 2.7          | 3.4           | 416        |
| N  | I/2    J22002012298g2.000    Iead30512_et    Ipim    J20    IO    IO |                      |               |                     |                      |               |               |                      |                        |                      |                       |                    |                     |       |                     |               |     |     |              |              |                         |              |               |            |
|    | (                                                                                                    | Save As Series To Ex | cel ->        |                     |                      | Includ        | e Rows:       | 1                    | Abs                    | Call(Ex              | p)                    | V #                | wg Diff(            | (Exp) |                     |               | fCa | I   | I ∧ N        | g Diff       | Chg                     | Fo Fo        | ld Change     |            |

#### Figure 4

The Bullfrog graphical user interface displays the detailed results of an analysis in an easy-to-view table format. The results table includes information for the selected probe sets or spots such as the qualitative absolute calls (Abs Call), difference calls (Diff Call), and quantitative information such as the average difference or signal (~Avg Diff), the average difference change or signal change (Avg Diff Chg or Diff), the number of probe pairs used in a probe set (Pairs Used), and the number of pairs observed to increase and decrease (Inc and Dec). In addition, Bullfrog and Spot provide an average fold change (Avg(LS) FC) and an average average difference change (Avg ADC) or average signal change (Avg Diff) for each selected probe set or spot.

The background signal is the result of nonspecific hybridization, binding of the fluorophores to the glass surface, and fluorescence and reflection from the surface of the cDNA array. The lowest 4% of spots (typically 15-17 spots) was chosen as a balance between using multiple spots at different locations that accurately reflect nonspecific signals and not including too many spots that contain 'real' signals. A separate background value is calculated for each section to help correct for background that may be uneven. The background is subtracted from each spot in a particular section before further scaling or processing of quantitative results. For more information on background subtraction, please review the Salk cDNA analysis algorithm guide in the user's manual folder, available with the online version of this article or at [23].

After background subtraction, the cDNA array signals are linearly scaled and normalized to compensate for nonbiological variation (for example, differential fluorophore incorporation, different amounts of labeled sample, arrayto-array variability). Background-subtracted signals are scaled to an overall, average target value that can be set by the user (the default value is 100). The scaling factor is calculated on the basis of the total signal intensity, after ignoring the lowest 60% and the highest 10% of signals. We determined empirically, by analyzing large amounts of cDNA array data and testing different combinations of high and low exclusion percentages, that ignoring the bottom 60% and top 10% of signals led to scaling factors that were consistent and well behaved (for example, the mean and median of the resulting distributions were approximately equal). More important, scaling factors calculated in this way consistently resulted in the smallest number of genes scoring as 'differentially expressed' between replicates. To identify scaled signals that are detectable above background and to accurately estimate fold changes (ratios), a threshold is set using the scaled background values. Scaled signals that are less than the threshold are considered undetectable and are set equal to the threshold value. For more information on scaling and the setting of the thresholds please review the Salk cDNA analysis algorithm guide in the user's manual folder, available with the online version of this article or at [23].

The custom cDNA normalization program generates a file in Microsoft Excel that provides a single printable summary sheet for each experiment (Table 1). The file includes information on the cDNA array background, the raw average signal intensity, the scaling factors, the thresholds, the percentage of genes scored as present, the number of genes with fold changes (ratios) above certain thresholds and several correlation coefficients. This file provides an assessment of the overall quality of the data and a summary of the experimental results for each cDNA array. At the top of the summary file, not shown in Table 1, are several user-entered parameters that define the experiment. If controls were spotted on the cDNA array, a control summary is also created. In addition to the data summary, the detailed results for each spot on the microarray are provided in a table for further analysis with Spot or other programs. The results for each spot (or gene) include an absolute call of present (P) or absent (A) (a call of present indicates that the signal was greater than the regional background AND greater than the local background measured in the four corners surrounding the individual spot), the scaled intensity, the difference between the scaled fluorophore intensities, the fold change or ratio of the two-color intensities (expression

#### Table I

#### Summary view of cDNA array data from the custom cDNA normalization program

| Values                                                             | C          | Cy5     | Суз          |       |  |  |  |
|--------------------------------------------------------------------|------------|---------|--------------|-------|--|--|--|
|                                                                    | Left       | Right   | Left         | Right |  |  |  |
| Raw background (BG) (using spots, lowest 4% per block)             |            |         |              |       |  |  |  |
| Raw BG (mean)(spots)                                               | 0.64       | 0.65    | 2.20         | 2.21  |  |  |  |
| Raw BG (SD of block means)(spots)                                  | 0.04       | 0.03    | 0.22         | 0.16  |  |  |  |
| Mean of block BG SDs (spots)                                       | 0.03       | 0.02    | 0.08         | 0.07  |  |  |  |
| Raw signal                                                         |            |         |              |       |  |  |  |
| Raw average signal (all spots)                                     | 3.73       | 3.65    | 5.01         | 5.57  |  |  |  |
| Raw median signal (all spots)                                      | 1.24       | 1.18    | 1.94         | 2.10  |  |  |  |
| Raw average signal/BG ratio                                        | 5.79       | 5.58    | 2.28         | 2.52  |  |  |  |
| Raw median signal/BG ratio                                         | 1.92       | 1.81    | 0.88         | 0.95  |  |  |  |
| Scaling factor (SF) (target value = 100), dismissing top 10% and b | oottom 60% |         |              |       |  |  |  |
| SF (using mean)                                                    | 25.18      | 25.87   | 17.37        | 15.74 |  |  |  |
| Scaled threshold                                                   |            |         |              |       |  |  |  |
| Threshold (using mean)                                             | 41.55      | 38.63   | 41.55        | 38.63 |  |  |  |
| Percent present (using mean)                                       |            |         |              |       |  |  |  |
| Greater than 1x BG (raw)                                           | 72.0       | 70.6    | 51.4         | 54.1  |  |  |  |
| Greater than threshold (scaled)                                    | 47.5       | 48.5    | 48.9         | 50.6  |  |  |  |
| Number of genes different $\geq$ 1.8 fold (left AND right)         |            |         |              |       |  |  |  |
| Total different                                                    | Using mean | 43      | Using median | 43    |  |  |  |
| Total UP (Cy5/Cy3)                                                 | Using mean | 20      | Using median | 20    |  |  |  |
| Total DOWN (Cy5/Cy3)                                               | Using mean | 23      | Using median | 23    |  |  |  |
| Number of genes different $\geq$ 1.3 fold                          |            |         |              |       |  |  |  |
| Using mean (1.3)                                                   | 303        | Percent | 7.3          |       |  |  |  |
| Number of genes different $\geq 1.8$ fold                          |            |         |              |       |  |  |  |
| Using mean (1.8)                                                   | 204        | Percent | 4.5          |       |  |  |  |
| Number of genes different $> 3$ fold                               |            |         |              |       |  |  |  |
| Using mean (3)                                                     | 68         | Percent | 1.3          |       |  |  |  |
|                                                                    |            |         |              |       |  |  |  |
| Number of genes different $\geq$ 5 fold                            | 28         | Porcont | 0.6          |       |  |  |  |
|                                                                    | 20         | reitent | 0.0          |       |  |  |  |
| Number of genes different $\geq$ 10 fold                           |            |         |              |       |  |  |  |
| Using mean (10)                                                    | 5          | Percent | 0.1          |       |  |  |  |
| Correlation coefficient                                            |            |         |              |       |  |  |  |
| Cy5 left to Cy5 right (all)                                        | 0.989      |         |              |       |  |  |  |
| Cy3 left to Cy3 right (all)                                        | 0.984      |         |              |       |  |  |  |
| FC left to FC right (all)                                          | 0.968      |         |              |       |  |  |  |
| Average Cy5 to Cy3 (all)                                           | 0.705      |         |              |       |  |  |  |

The cDNA data summary file provides an assessment of the data quality and a summary of the overall results for each cDNA array experiment. Crucial information is provided in a simple table format that prints to a single page. Below the single page summary, but not shown in the figure, are the detailed results for each spot on the cDNA array. The results for each spot (or gene) include an absolute call of present (P) or absent (A), the background subtracted and scaled intensity, the difference between the scaled fluorophore intensities, the fold change, and a qualitative difference or change call of I, MI, D or MD, which is based on the fold changes across the duplicate spot data. The spot-by-spot results file is read and analyzed by the Spot software program.

ratio), and a qualitative difference or change call of I, MI, D or MD (change calls are based on the fold changes across the duplicate spot data). The spot-by-spot results are easily exportable to other programs for further visualization or clustering. Once the cDNA data are normalized and in a systematic format similar to the normalized Affymetrix data, the data are ready for further analysis in Spot. To download the Salk cDNA analysis algorithm guide see the user's manual folder, available with the online version of this article or at [23].

#### **Overall assessment**

By creating an intuitive user interface with multiple, adjustable filter criteria, we have established valuable research tools for microarray users. Bullfrog, Spot and the custom cDNA normalization program were not designed to do complex statistical analyses and visualization. Rather, they were designed to help the researcher narrow their search from tens of thousands of gene candidates to several hundred or fewer that meet specific, but adjustable, criteria. Bullfrog, Spot and the custom cDNA normalization program eliminate some of the difficulty of handling large numbers of array results and allow researchers to answer crucial questions about their data quickly. These programs, along with detailed instructions and user manuals, may be downloaded at [23].

## **Downloading files**

The microarray data analysis tools Bullfrog and Spot and associated files are available for download from the Barlow homepage [23]. Full help manuals are also available at the website.

Bullfrog and Spot analysis programs are also available for download with the online version of this article. Also available are the Bullfrog and Spot analysis programs user's manuals, gene lists for Bullfrog, and Bullfrog and Spot sample data.

#### Acknowledgements

We would like to thank Lisa Wodicka, Garret Hampton, Todd A. Carter, Jo A. Del Rio, Jennifer A. Greenhall, Mario Caceres, Joel Lachuer and members of the Barlow lab for their testing and improvement suggestions. This work was supported by the H.N. and Frances C. Berger Foundation, the Lebensfeld Foundation, Charles R. Pollock, the Scher Family Foundation, Inc., and the Salk Institute Association. D.G.P. was supported by the Legler Benbough Fellowship.

#### References

- Lockhart DJ, Winzler EA: Genomics, gene expression and DNA arrays. Nature 2000, 405:827-836.
- Brown PO, Botstein D: Exploring the new world of the genome with DNA microarrays. Nat Genet 1999, 21 (Suppl 1):33-37.
- DeRisi J, Penland L, Brown PO, Bittner ML, Meltzer PS, Ray M, Chen Y, Su YA, Trent JM: Use of a cDNA microarray to analyze gene expression patterns in human cancer. Nat Genet 1996, 14:457-460.
- Debouck C, Goodfellow PN: DNA microarrays in drug discovery and development. Nat Genet 1999, 21 (Suppl 1):48-50.

- Coller HA, Grandori C, Tamayo P, Colbert T, Lander ES, Eisenman RN, Golub TR: Expression analysis with oligonucleotide microarrays reveals that MYC regulates genes involved in growth, cell cycle, signaling, and adhesion. Proc Natl Acad Sci USA 2000, 97:3260-3265.
- Fodor SP, Read JL, Pirrung MC, Stryer L, Lu AT, Solas D: Lightdirected, spatially addressable parallel chemical synthesis. Science 1991, 251:767-773.
- Lipshutz RJ, Fodor SP, Gingeras TR, Lockhart DJ: High density synthetic oligonucleotide arrays. Nat Genet 1999, 21 (Suppl 1):20-24.
- Shalon D, Smith SJ, Brown PO: A DNA microarray system for analyzing complex DNA samples using two-color fluorescent probe hybridization. Genome Res 1996, 6:639-645.
- Hughes TR, Mao M, Jones AR, Burchard J, Marton MJ, Shannon KW, Lefkowitz SM, Ziman M, Schelter JM, Meyer MR, et al: Expression profiling using microarrays fabricated by an ink-jet oligonucleotide synthesizer. Nat Biotechnol 2001, 19:342-347.
- Miles MF: Microarrays: lost in a storm of data? Nat Rev Neurosci 2001, 2:441-443.
- Bassett DE, Eisen MB, Boguski MS: Gene expression informatics - it's all in your mine. Nat Genet 1999, 21 (Suppl 1):51-55.
- Sandberg R, Yasuda R, Pankratz DG, Carter TA, Del Rio JA, Wodicka L, Mayford M, Lockhart DJ, Barlow C: Regional and strain-specific gene expression mapping in the adult mouse brain. Proc Natl Acad Sci USA 2000, 97:11038-11043.
- Lockhart DJ, Barlow C: Expressing what's on your mind: DNA arrays and the brain. Nat Rev Neurosci 2001, 2:63-68.
- Lockhart DJ, Barlow C: DNA arrays and gene expression analysis in the brain. In Methods in Genomic Neuroscience. Edited by Chin HR, Moldin SO. New York: CRC Press, 2001:143-169.
- Lockhart DJ, Dong H, Byrne MC, Follettie MT, Gallow MV, Chee MS, Mittmann M, Wang C, Kobayashi M, Horton H, Brown EL: Expression monitoring by hybridization to high-density oligonucleotide arrays. Nat Biotechnol 1996, 14:1675-1680.
- Wodicka L, Dong H, Mittmann M, Ho M, Lockhart DJ: Genomewide expression monitoring in Saccharomyces cerevisiae. Nat Biotechnol 1997, 15:1359-1367.
- Zou L, Hagen SG, Strait KA, Oppenheimer JH: Identification of thyroid hormone response elements in rodent Pcp-2, a developmentally regulated gene of cerebellar Purkinje cells. *J Biol Chem* 1994, 269:13346-13352.
- Farrant M, Feldmeyer D, Takahashi T, Cull-Candy SGP: NMDAreceptor channel diversity in the developing cerebellum. Nature 1994, 368:335-339.
- Barlow C, Hirotsune S, Paylor R, Liyanage M, Eckhaus M, Collins F, Shiloh Y, Crawley JN, Ried T, Tagle D, Wynshaw-Boris A: Atmdeficient mice: a paradigm of ataxia telangiectasia. Cell 1996, 86:159-171.
- Schena M, Shalon D, Heller R, Chai A, Brown PO, Davis RW: Parallel human genome analysis: microarray-based expression monitoring of 1000 genes. Proc Natl Acad Sci USA 1996, 93:10614-10619.
- 21. Amino-allyl dye coupling protocol
- [http://derisilab.ucsf.edu/pdfs/amino-allyl-protocol.pdf]
  Protocol for reverse transcription and amino-allyl coupling of RNA

[http://cmgm.stanford.edu/pbrown/protocols/amino-allyl.htm]

- 23. Carolee Barlow [http://www.salk.edu/faculty/barlow.html]
- Carter TA, Del Rio JA, Greenhall JA, Latrónica ML, Lockhart DJ, Barlow C: Chipping away at complex behavior: transcriptome/phenotype correlations in the mouse brain. *Physiol* Behav 2001, 73:849-857.